## DMC-ODS SUD Programs CalOMS Reporting for Non-BHS Contracted Clients

Non-BHS Contracted clients are clients that do not meet the County target population such as private pay, cash pay, clients who do not qualify for Medi-Cal and clients with Other Health Coverage (OHC) who do not qualify for Medi-Cal.

Non-BHS Contracted clients must be entered into SmartCare for the purpose of CalOMS data collection and reporting.

## **INSTRUCTION**

- 1. Search the Client; if client not found in the system, create a new client
- 2. Enroll client in regular treatment program based on their LOC through the "Client Programs (Client)" screen
  - For residential programs, do not assign the client to a bed
- 3. Use Client Flags to identify the client as Non-BHS
  - a. Search for "Client Flags (My client) "
  - b. Create a new flag, click on "New" button

| Client Flags (0) |                 |                  |      |                       |           |     |              |            | <b>⊖</b> ☆★2 | L 🗅 ? × |
|------------------|-----------------|------------------|------|-----------------------|-----------|-----|--------------|------------|--------------|---------|
| Active Only      | All Work Groups | ✔ All Flag Types | ~    | Effective As Of 10/16 | /2024 🛗 🔻 |     | Apply Filter |            |              | 1       |
| Flag Type        | △ Work Group    | Level            | Note |                       | Start     | End | Created By   | Created On |              |         |
| -                |                 |                  |      | No data to display    |           |     |              |            |              | ^       |

- c. Client flag type: select "Private Pay/No Coverage plans"
- d. Level: Select information
- e. Program: select the program that the client is enrolled in.
- f. Open date & Display date: enter the date of enrollment as Non-BHS client.
- g. Note: enter Non-BHS client.
- h. Comment: enter Non-BHS client.
- i. Click "Insert" then save and close

| Q     | * 🗄 🛔        | Muf     | fin, Cranberry          | (200361213)            |                                    |                         |           |                   |
|-------|--------------|---------|-------------------------|------------------------|------------------------------------|-------------------------|-----------|-------------------|
| Clier | nt Flags (1) |         |                         |                        | Private Pay/No Coverage Plans : No | on BHS client           |           |                   |
|       |              |         |                         |                        |                                    |                         |           |                   |
| Act   | tive Only 🗸  | All Wor | rk Groups               | ✓ All Flag Types       | ✓ Effective As Of                  | 11/07/2024 🛗 🕶          | Apply Fil | ter               |
| Act   | Flag Type    | All Wor | rk Groups<br>Work Group | ✓ All Flag Types Level | Effective As Of     Note           | 11/07/2024 🛗 ▼<br>Start | Apply Fil | ter<br>Created On |

## DMC-ODS SUD Programs CalOMS Reporting for Non-BHS Contracted Clients

- 4. Complete CalOMS admission
- 5. Do not complete ASAM
- 6. Do not enter services for the client
- 7. When client is ready to be discharged, complete CalOMS discharge
- 8. End date the Client Flag
- 9. Disenroll/discharge the client from the program enrollment

## If client becomes a BHS client (Medi-Cal eligible) during their episode of SUD treatment, follow the <u>additional</u> steps:

- 1. End date the Client Flag
- 2. Do NOT disenroll the client from the program enrollment
  - For residential programs, assign the client to a bed through the "Residential (My office)" screen with a start date when client becomes BHS
- 3. Complete ASAM
- 4. Enter Services for the client
- 5. Continue with the workflow until client is discharged
- 6. Complete the CalOMS discharge
- 7. Disenroll/discharge the client from the program enrollment
  - For residential programs, discharge the client from the bed through the "Residential (My office)" screen.